IDEXX Cornerstone\*
 Enhanced Medical Notes
 and Correspondence Documents
 8.3 Participant Workbook

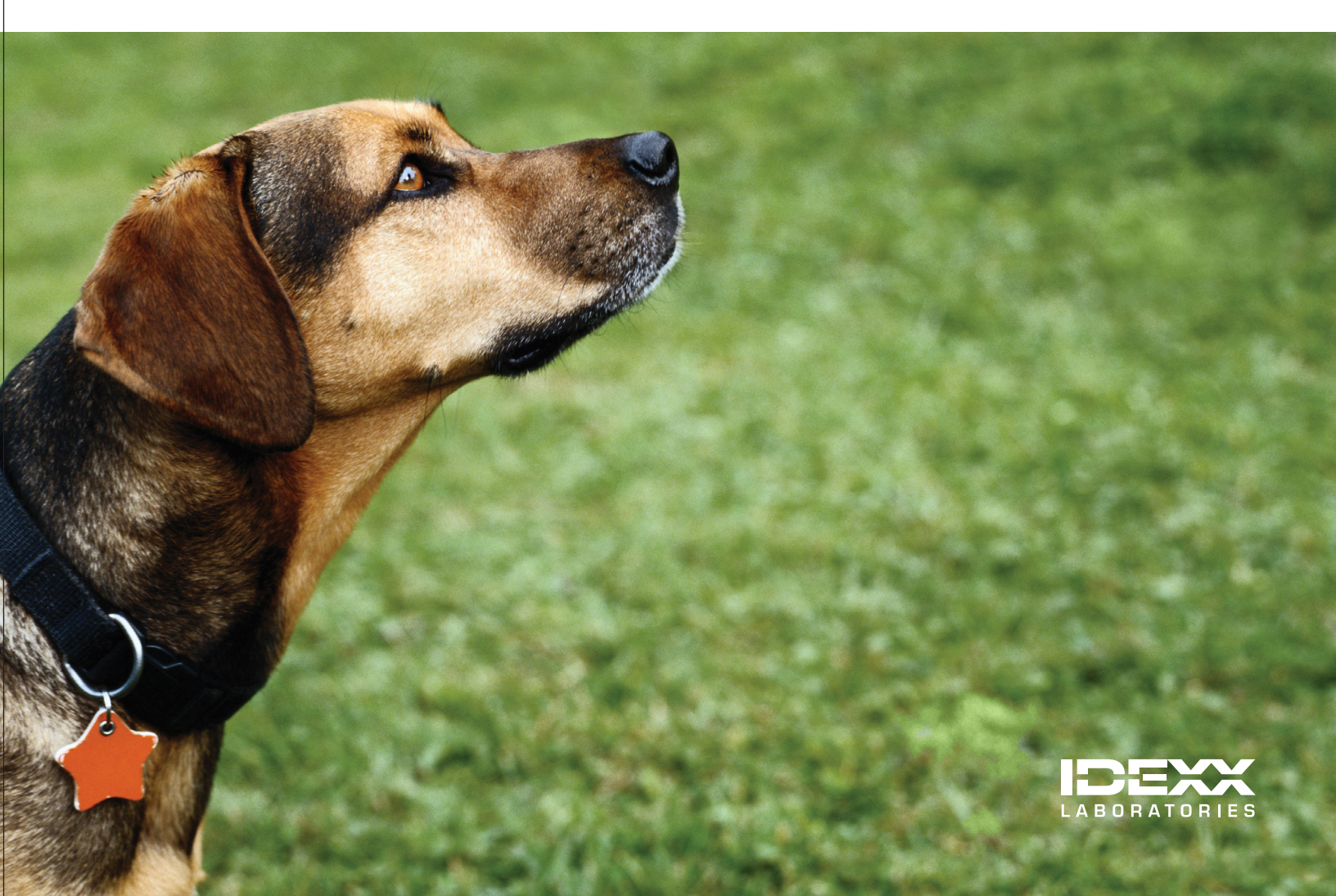

#### **Proprietary Rights Notice**

Information in this document is subject to change without notice. Companies, names and data used in examples are fictitious unless otherwise noted. No part of this document may be reproduced or transmitted in any form or by any means, electronic, mechanical or otherwise, for any purpose, without the express written permission of IDEXX Laboratories. IDEXX Laboratories may have patents or pending patent applications, trademarks, copyrights or other intellectual or industrial property rights covering this document or subject matter in this document. The furnishing of this document does not give a license to these property rights except as expressly provided in any written license agreement from IDEXX Laboratories.

© 2013 IDEXX Laboratories, Inc. All rights reserved. • 06-29928-00

\*Cornerstone, Compliance Assessment Tool, Patient Clipboard, PetDetect and SmartLink are trademarks or registered trademarks of IDEXX Laboratories, Inc. or its affiliates in the United States and/or other countries.

LifeLearn is a registered trademarks of VetLearn, Inc. Microsoft is either a registered trademark or trademark of Microsoft Corporation in the United States and/or other countries.

All other product and company names and logos are trademarks of their respective holders.

IDEXX Computer Systems One IDEXX Drive Westbrook, Maine 04092 USA

idexx.com/cornerstone

## Enhanced Medical Notes and Correspondence Documents Table of Contents

| Course Description                                                                                                    | 4        |
|----------------------------------------------------------------------------------------------------|----------|
| Prerequisites                                                                                                    | 4        |
| Getting Started                                                                                                    | 4        |
| Training Content                                                                                                    | 4        |
| Enhanced Medical Notes and Correspondence Documents                                                                                                    |          |
| Document Template Setup                                                                                                    | 6        |
| Document Template Overview                                                                                                    | 6        |
| Windows and Features For Creating Document Templates                                                                                                    | 7        |
| Template Properties and Save Options                                                                                                    | 9        |
| Other Procedural Steps                                                                                                    | 11       |
| Document Default Settings                                                                                                    | 15       |
| Document Security Settings                                                                                                    | 17       |
| Document Usage                                                                                                    |          |
| 5                                                                                                    | 00       |
| More Medical Note Features                                                                                                    |          |
| More Medical Note Features                                                                                                    | 20<br>29 |
| More Medical Note Features<br>Managing Medical Notes and Correspondence<br>Daily Planner—Medical Notes and Correspondence                                                                                                    |          |
| More Medical Note Features<br>Managing Medical Notes and Correspondence<br>Daily Planner—Medical Notes and Correspondence<br>Medical Note and Document Reports                                                                                                    |          |
| More Medical Note Features<br>Managing Medical Notes and Correspondence<br>Daily Planner—Medical Notes and Correspondence<br>Medical Note and Document Reports                                                                                                    |          |
| More Medical Note Features<br>Managing Medical Notes and Correspondence<br>Daily Planner—Medical Notes and Correspondence<br>Medical Note and Document Reports<br>Appendix                                                                                                    |          |
| More Medical Note Features<br>Managing Medical Notes and Correspondence<br>Daily Planner—Medical Notes and Correspondence<br>Medical Note and Document Reports<br>Appendix<br>Medical Notes and Correspondence Bookmark List                                                                                                    |          |
| More Medical Note Features<br>Managing Medical Notes and Correspondence<br>Daily Planner—Medical Notes and Correspondence<br>Medical Note and Document Reports<br>Appendix<br>Medical Notes and Correspondence Bookmark List<br>IDEXX Cornerstone Chartless Setup Checklist                                                                                                    |          |
| More Medical Note Features Managing Medical Notes and Correspondence Daily Planner—Medical Notes and Correspondence Medical Note and Document Reports Appendix Medical Notes and Correspondence Bookmark List IDEXX Cornerstone Chartless Setup Checklist Skill Assessment and Evaluation                                                                                            |          |
| More Medical Note Features<br>Managing Medical Notes and Correspondence<br>Daily Planner—Medical Notes and Correspondence<br>Medical Note and Document Reports<br>Appendix<br>Medical Notes and Correspondence Bookmark List<br>IDEXX Cornerstone Chartless Setup Checklist<br>Skill Assessment and Evaluation<br>Ephanced Medical Notes and Correspondence Documents Skill Assessme |          |
| More Medical Note Features Managing Medical Notes and Correspondence Daily Planner—Medical Notes and Correspondence Medical Note and Document Reports Appendix Medical Notes and Correspondence Bookmark List IDEXX Cornerstone Chartless Setup Checklist Skill Assessment and Evaluation Enhanced Medical Notes and Correspondence Documents Skill Assessmet                        |          |

#### **COURSE DESCRIPTION**

During this course (2.5 hours), managers, receptionists, or technicians will learn to efficiently set up and use document templates—used for medical notes, release forms, and other purposes—and other important documents.

#### PREREQUISITES

- The current version of the IDEXX Cornerstone\* Practice Management System installed at the practice.
- Basic Cornerstone software navigation skills.
- Security access for setting up Cornerstone software features related to medical notes and correspondence.

#### **GETTING STARTED**

Throughout this training, you will be working in your own practice's database.

This course is most effective if you work at a Cornerstone workstation while following along in the participant workbook and completing the exercises.

#### **TRAINING CONTENT**

Content of the course includes:

- · Types of Documents and Uses
- · Documents and Templates—Status, Properties, and Saving
- Document Templates and Document Content Elements
- Start New Document Window

- Cornerstone Editor
- Document Defaults and Security
- Daily Planner Window
- Reports

These icons are used throughout the training to provide additional information:

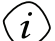

**Important Information**: Provides critical information about the topic or procedure. Read this information carefully.

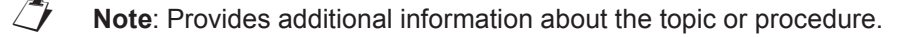

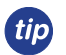

Tip: Provides helpful information about the topic or procedure.

Wiew a snippet online demonstration

When you see this image placed below a lesson name, it indicates that video snippets are available online at <u>idexxlearningcenter.com</u> for topics related to this lesson.

Enhanced Medical Notes and Correspondence Documents

## **Document Template Setup**

You'll learn these important concepts in this chapter:

- **Document Template Overview**—Document template benefits, types, and sample listings of correspondence and medical notes you may want to create.
- Windows and Features for Creating Document Templates—Windows for selecting and modifying the document templates, including the toolbars to add elements that make the document easy to use, such as text input fields, check boxes, bookmarks, tables, and images.
- **Template Properties and Save Properties**—Options that control how a document is saved in history, managed, and printed.
- Other Document Procedural Steps—Other procedural steps for creating documents and correspondence.
- Default Settings and Security—Default settings and security settings for documents and correspondence.

#### **DOCUMENT TEMPLATE OVERVIEW**

Document templates are reusable forms used to create medical notes and client correspondence type of documents. Document templates are just like familiar word processing programs and are easy to use. The benefits of setting up templates include data entry efficiencies and consistent content among staff.

Create a print-only, correspondence, or medical note document template type.

- **Print Only** documents are considered one-time use documents and are not saved to the patient's history. Examples of print-only documents might include PetDetect\* collars, vaccination schedules, or cage cards.
- **Correspondence** documents are saved to a patient's history either as the entire document or as the title only, depending on how the template was set up. Examples of correspondence documents might include consent forms, insurance forms, or health certificates.
- Medical Note documents accommodate routine procedures and create forms for a consistent look and content. This makes searching easier and reduces missing information. Suggestions for medical note document templates include Medical Exam, Surgery Notes, or Grooming Notes. These document templates are located on the Medical Notes tab on the bottom of the Patient Clipboard\* window. Information in a medical note can be edited until it is finalized. After the document is finalized, it cannot be changed, but an addendum can be added

This chart shows the document types that are recorded in the patient's medical history and the icon for each one.

| Document Type                  | Recorded in Medical History | Source Icon |
|--------------------------------|-----------------------------|-------------|
| Print Only                     | No                          | None        |
| Correspondence—Title Only      | Yes                         | ABC         |
| Correspondence—Entire Document | Yes                         |             |
| Medical Notes                  | Yes                         | M           |

Document templates can be used to create a variety of documents. Here is a list of some document templates you may want to use and create:

| <b>Client Education</b> | Breed sheets, medication information, wellness programs, and pet's first year                                                       |  |  |
|-------------------------|----------------------------------------------------------------------------------------------------|--|--|
| Labels                  | Lab, cage, file, client, storage, and bar code                                                                                      |  |  |
| Certificates            | Health, surgical sterilization, vaccination, puppy/kitten class, and brushing teeth                                                 |  |  |
| Letters                 | New client, returning client, collections, lost pet, medication information, newsletter, and special offers                         |  |  |
| Forms                   | Surgery authorization, health certificates, medication requests, discharge instructions, feeding schedules, and check-in checklists |  |  |
| Medical Notes           | Exams, procedures, treatments, diagnostic results, health profiles, and vital signs                                                 |  |  |

#### WINDOWS AND FEATURES FOR CREATING DOCUMENT TEMPLATES

The Document Template List window (Lists > Documents > Templates) includes options for finding, creating, and converting templates.

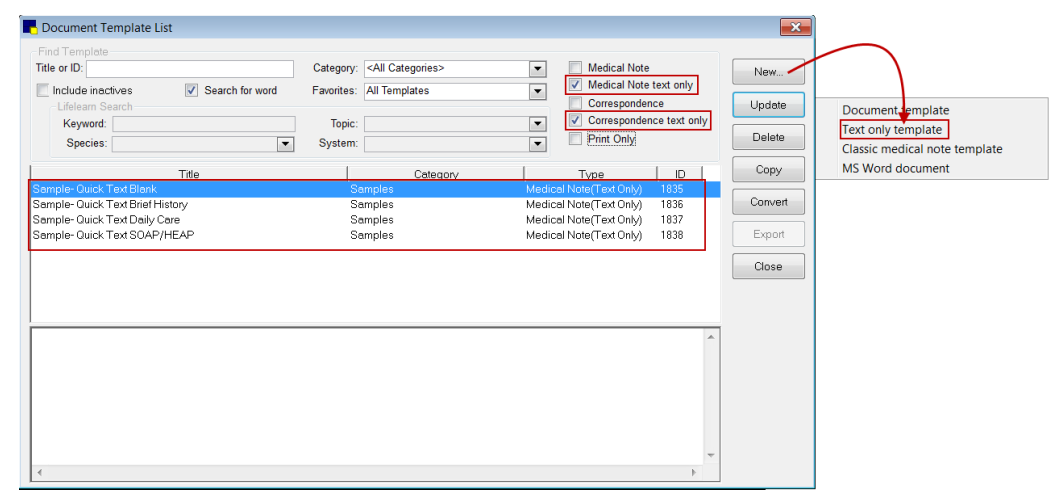

|    | in           |  |
|----|--------------|--|
| ιı | η <b>ρ</b> ι |  |
| ~  |              |  |

Four sample "Quick Text" templates are included in the Samples category.

#### Text Only vs. Enhanced Medical Notes—Feature Comparison Table

The following table summarizes the main features and functionality available with the two main styles of medical notes offered in Cornerstone.

| Feature/Functionality                                                                                                    | Text Only<br>Templates | Enhanced<br>Templates |
|----------------------------------------------------------------------------------------------------|------------------------|-----------------------|
| Use a designated Medical Note Quick Text document for immediate text entry, bypassing the Start New Document window steps.    | ٠                      |                       |
| Click the <b>Color All Text</b> button to apply a single color to all text.                                                   | •                      |                       |
| Apply multiple colors to select words or paragraphs throughout a document.                                                    |                        | •                     |
| Apply text styles and formatting, such as font selection, bold, italics, indent level, numbered/bulleted lists, etc.          |                        | •                     |
| Insert check boxes, tables, and other design elements.                                                                        |                        | •                     |
| Import graphic files, photos, and logos.                                                                                      |                        | ٠                     |
| Add standard text-based bookmarks.                                                                                            | •                      | •                     |
| Add image-based bookmarks (bookmarks that include signatures, images, etc. or bookmarks that are inserted in a table format). |                        | •                     |
| Insert a date/time stamp.                                                                                                    | •                      | •                     |
| Insert a problem description or diagnosis description.                                                                        | ٠                      | •                     |
| Insert a table of problem details, diagnosis details, or vital signs.                                                         |                        | •                     |
| Lock a medical note to create a quick "tab-through" form using text input fields.                                             | •                      | •                     |
| Use spell check.                                                                                                    | ٠                      | •                     |
| Use header/footer features.                                                                                                   |                        | •                     |
| Include attachments.                                                                                                    | •                      | •                     |
| Include invoice items.                                                                                                    | •                      | •                     |
| Use options for page setup and margins.                                                                                       |                        | •                     |
| Email the client directly from the medical note                                                                               | •                      | •                     |
| Save a document with a Draft, Tentative, or Final status and continue to add to or update the document.                       | ٠                      | •                     |
| Void a document.                                                                                                    | •                      | •                     |
| Add an addendum to a document.                                                                                                | •                      | •                     |
| Insert an entire medical note into a correspondence document.                                                                 | •                      | •                     |
| View full contents of the medical note on the <b>Text</b> tab and <b>Medical Notes</b> tab on the Patient Clipboard* window.  | •                      |                       |
| View medical note in the Preview pane on the Patient Clipboard window.                                                        | •                      | •                     |

#### To create a new text only template:

On the menu, select Lists > Documents > Templates and do one of the following:

- Click New and then select Text only template. Create the template and click Save.
- Select an existing template in the list and click **Update**. Make changes to the template and click **Save As** to create a new template and update the template properties.
- Select an existing template of the same type, click **Copy**, and enter a name for the new template in the **Description** box. Then select the copied template in the list and click **Update** to make any changes. Click **Save** to save with the existing template properties or **Save As** to change the template properties.
- Click **Edit Properties** to set properties, including the title, category, and history description. You can also do this when you save the template..

#### **TEMPLATE PROPERTIES AND SAVE OPTIONS**

| 📕 Template Properties                                                                                                    |        |
|----------------------------------------------------------------------------------------------------|--------|
| Title: Quick Text - Blank                                                                                                    | ОК     |
| Type: Medical Note 💌 Text only                                                                                                 | Cancel |
| Save: Document                                                                                                    |        |
| Show past and future uses of this template on the Medical Notes<br>tab, Daily Planner, Check-in Report, Patient History Report |        |
| Category: <none></none>                                                                                                    |        |
|                                                                                                    |        |
| Show in Practice Favorites                                                                                                    |        |
| Default Settings                                                                                                    | 1      |
| Hx description:                                                                                                    |        |
| Hx Alert Autofinalize in 0 Autofinalize in 0                                                                                   |        |
| Printer:                                                                                                    | ļ      |
|                                                                                                    |        |

#### **Setup Basics for Templates**

- 1. Create a new template or update an existing template and click Save As.
- 2. Create/update the top of the document (title or letterhead).
- 3. Create/update the body of the document.
  - Develop content and layout first.
  - · Identify work flow considerations: technician/doctor use and order of entries
  - Use fonts, text alignment, bullets, numbering, and colored text (formatting options found in programs like Microsoft<sup>®</sup> Word).
  - Paste text from Word and some types of PDF files (may lose original formatting).
  - Apply shading or colors to table cells to separate document sections.
- 4. Add elements:
  - Bookmarks
  - Text input fields
  - Check boxes
  - Links
  - · Medical illustrations and pictures
  - Page breaks
- 5. Create/update the bottom of the document (footer or signature).
- 6. Set properties (description, type, practice favorite, auto finalize, default printer).

Bookmarks for Cornerstone data can be included in document templates. At the time of use, when a document with bookmarks is printed, the bookmarks are replaced with the applicable data. For example, if the client FullName bookmark is included in the template, the client's name replaces the bookmark in the document at the time of use.

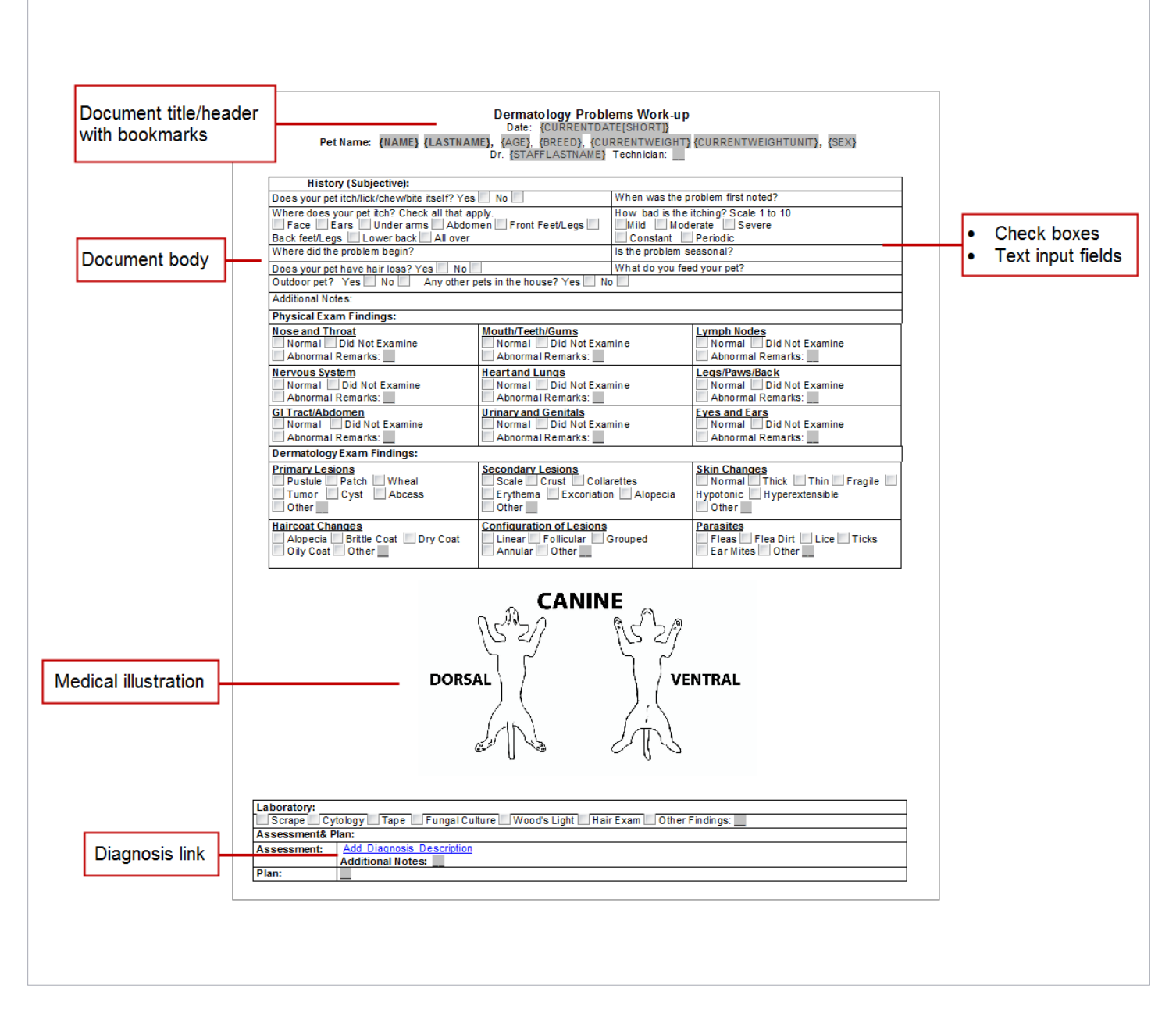

Use the following information to change template properties and use the various save options.

- 1. Click the Edit Properties button to open the Template Properties window.
  - **Name**—Type a name for this document template. The document template name will be included in the history entry when this document template is used to create a patient document.

Name: Medication Request from Client

• Type—Select the type. Options are Medical Note, Correspondence, or Print Only.

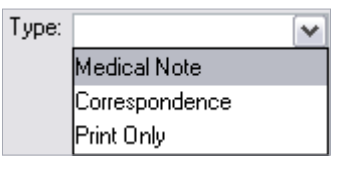

- Save Correspondence as—When Correspondence is selected as the type, select how to save the document: Title Only (only the title and no content will be recorded in medical history) or Document (the entire document will be recorded in medical history). The Save option is not applicable to Medical Note or Print Only documents.
- **History (Hx) description**—(Optional) Type a default history description for this document template. This provides you with an additional description for this document and will be recorded in medical history. When recorded, the history line will be listed with the document name, followed by the status, and then followed by the history description for the document.

*tip* History descriptions can be added or modified as needed.

Sample of history description in history entry.

| Summary   | Text        | Problem | s Dx Rx Medical Notes Lab Weights                    | Full Size View        |
|-----------|-------------|---------|------------------------------------------------------|-----------------------|
| Date      |             | Staff   | History                                              |                       |
| 8/24/2009 | _<br>T<br>T | 3       | 1.0/ Template Name V Status                          | W Hx description )    |
| 24/2009   | Ľ           | 3       | No. 10 Dental Exam/Cleaning - Feline FINAL 08/28/200 | 09 - Dental Score 3/5 |
| 8/24/2009 |             | 3       | 1.00 DENTAL EXAMINATION (7500) for \$15.00           |                       |

• **History (Hx) Alert**—Select the **Hx Alert** check box to mark this document template as an alert in medical history. Alerts help draw attention to the medical history entry.

| Summary   | ummary Text Problems Dx Rx Medical Notes Lab Weights |            |     |                                                                     |  |  |
|-----------|------------------------------------------------------|------------|-----|---------------------------------------------------------------------|--|--|
| Date      |                                                      | Sta        | aff | History                                                             |  |  |
| 8/14/2009 | 1                                                    | <b>s</b> 3 | }   | 14.00 tablet of Amoxicillin 50 mg (02333) Rx #: 1068 0 of 0 Refills |  |  |
| 8/14/2009 | 0                                                    | 3          | )   | 14.00 tablet of Amoxicillin 50 mg (02333) for \$6.36                |  |  |
| 8/14/2009 | ĺ                                                    | ¥ 3        | ;   | Dental Exam/Cleaning - Feline - FINAL 08/14/2009 - Dental Score 3/5 |  |  |

• Autofinalize in—Select the Autofinalize in check box if you want the documents created from this document template to autofinalize. Indicate the number of days in which the document should autofinalize.

| 🗹 Autofinalize in | 4  days |
|-------------------|---------|
|-------------------|---------|

- Printer—If this document template should print to a specific printer, select it from the list.
- 2. When the Template Properties window is complete, click OK.
- 3. Save the document template by clicking **OK**, **Save**, or **Cancel**.
  - OK— Save and exit.
  - Save—Save and continue.
  - Cancel—Cancel changes and close.
- 4. The document template has been added to the list. Click **Close** to close the Document Template List window.

#### OTHER PROCEDURAL STEPS

#### **Template Conversion Options**

On the Document Template List window, select a template in the list and then click **Convert**. The conversion options available depend on the type of template you selected to convert.

Text Only conversion options include:

 Enhanced converted to Text Only—Converts the template and opens it for editing in the Cornerstone Editor (in Text Only mode). The template retains only text from the enhanced template; tables, images, check boxes, etc. will be removed.

| Printer: |                     | ~ |
|----------|---------------------|---|
|          | Business Office     | ~ |
|          | Dr. Carson's Office |   |
|          | Dr. Jones' Office   | ≡ |
|          | Front Desk          |   |
|          | Pharmacy            |   |
|          | Treatment 1         | ~ |

- Text Only converted to Enhanced—Converts the template and opens it for editing in the Cornerstone Editor.
- Classic converted to Enhanced or Text Only—Converts the template and opens it for editing in the Cornerstone Editor (in Text Only mode).

Conversion notes:

- When you convert a template, the original template is saved but inactivated.
- Bookmarks and invoice items are retained in the conversion, but note that when converting to Text Only, any nontext bookmarks will be removed.

#### **Inserting Headers and Footers**

- On the Template Update window, on the menu, select Insert > Header Footer > and then select Insert Header, Insert Footer, Delete Header, Delete Footer, or Edit Header Footer (the options available depend on what the template already contains).
- 2. Make any changes, such as inserting bookmarks, page numbers, etc.
- 3. Select Insert > Header Footer > Edit Header Footer to exit the header or footer.

#### **Inserting Tables**

- 1. Place your cursor in the location where you want to add a table, right-click, and select **Insert > Table**. The New Table Parameters window opens.
- 2. Type the number of rows to include in the table.
- 3. Type the number of columns to include in the table.
- 4. Click OK.

#### **Inserting Pictures**

- 1. Place your cursor in the location where you want to add a picture, right-click, and select **Insert > Picture** (or **Picture and Description**). The Select Image File to Insert window opens.
- 2. Browse to the image (picture) you want to add to the document template and click **Open**. The image (picture) will be added to the template.
- 3. To resize an image:
  - a. Left-click the image.
  - b. Rest your cursor on the handle in the corner of the image until your cursor becomes a double-pointed arrow.
  - c. Left-click the handle and drag it to resize the image to the size you want.
  - Do not copy and paste images. Use only the **Insert > Picture** or **Insert > Picture and Description** method.

#### **Inserting Page Breaks**

- 1. Place your cursor in the location where you want to add a page break and right-click.
- 2. Select Insert > Page break. The page break is added at the cursor's location.

#### **Inserting Bookmarks**

Bookmarks for Cornerstone data can be included in document templates. At the time of use, when a document with bookmarks is printed, the bookmarks are replaced with the applicable data. For example, if the client FullName bookmark is included in the template, the client's name replaces the bookmark in the document at the time of use.

- 1. Place your cursor in the location where you want to add a bookmark and right-click.
  - If inserting a bookmark within a table cell, select **Insert > Bookmark** on the menu or click the **Bookmark** button on the editor toolbar. Right-clicking in a table cell opens a table menu.
- 2. From the right-click menu, select **Insert > Bookmark**.
- 3. From the File Description list, select the appropriate type of file.
- 4. From the Field Description list, select the appropriate type of field.
- 5. If applicable, update the name in the **Bookmark** box.
- 6. Click Add Bookmark.
- Do not copy and paste bookmarks. This will "break" the bookmark and could create "protected text" errors in the Cornerstone database.

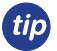

See the Appendix for a list of all document bookmarks.

#### **Inserting Check Boxes**

- 1. Place your cursor in the location where you want to add a check box and right-click.
- 2. From the right-click menu, select **Insert > Check Box**. You can type a corresponding name to appear next to the check box.

#### **Inserting Text Input Fields**

- 1. Place your cursor in the location where you want to add a text input field and right-click.
- 2. From the right-click menu, select Insert > Text Input.
- 3. In the Field Name box, type a name for the field.
- 4. In the Initial Data box, type any initial data.
- 5. In the Maximum Field Length box, type the maximum number of characters for the field.

#### tip Leave the Maximum Field Length box blank to allow unlimited text.

- 6. Click the Font button to customize the font, and then click OK.
- 7. Click OK.

#### Inserting Links

You can add the following links: Problem Description, Problem Details, Diagnosis Description, Diagnosis Details, and Vital Signs.

- 1. Place your cursor in the location where you want to add a link and right-click.
- 2. From the right-click menu, select **Insert** and then select the appropriate link.

#### **Vaccination Preferences**

Vaccination preferences allow vaccination information to be included on vaccination certificates, health certificates, and other similar documents.

- 1. Select Controls > Defaults > Practice and Workstation > Vaccination Bookmarks.
- 2. Select the vaccinations to appear on vaccination certificates, health certificates, and other similar documents.
- 3. In the **Vaccination line pattern** area, select the buttons in the order in which the information should print on documents.
- 4. Click OK.
- 5. You can now insert a bookmark (Reminder Info or Vaccinations–Use Preferences) into a document template.
  - The Reminder Info bookmark lists all items from the Vaccinations bookmark and also inserts dates based on patient history. The Vaccinations bookmark lists only items and dates from the vaccination bookmark list currently on the patient reminder file.

#### Access the Cornerstone Online Community

Check out all of the medical note templates available for download at community.idexx.com.

#### Importing a Document Template

Import templates from the Cornerstone\* Online Community using the Import Document Templates feature.

- 1. On the Tools menu, select Import Document Templates.
- If you have not already downloaded the document template to import, click the Cornerstone Community link and download the template file to the Downloads folder in your Cornerstone directory (for example: C:\Cstone \Downloads).
- 3. On the Import Document Template window, click Browse and select the document template (.csz file) to import.
- 4. If a template with the same name already exists on your system, a message asks if you want to continue with the import. If you click **Yes**, a number is appended to the new template name ("Eye Exam" will be changed to "Eye Exam (1)"). If you click **No**, the currently selected template will not be imported. Click **Browse** to select a different template or click **Cancel** to close the dialog box without importing a template.
- 5. Click Import Template. A message displays to inform you that the import was successful.
- 6. The next time you open the Document Template List window, the imported template will be available for selection in the Samples category.

If the Document Template List window is open while you import the template, you will need to close the Document Template List window and reopen it to see the new template in the list.

Once you have document templates set up, you can use them by accessing Correspondence or Medical Notes through the menu bar, toolbar, and right-click menus. To automate document templates, link them to:

- Reason for Visit as a check-in/out document.
- Invoice items with the Print Document special action.
- Diagnostic codes.

#### **DOCUMENT DEFAULT SETTINGS**

On the menu, go to **Controls > Defaults > Practice & Workstation > Documents** to set the default document settings for your practice.

| Controls > Defaults              | Controls > Defaults > Practice and Workstation        |                                                                                |                                                                                                    |  |
|----------------------------------|-------------------------------------------------------|--------------------------------------------------------------------------------|----------------------------------------------------------------------------------------------------|--|
| Menu Access                      | Default                                               | Description                                                                    |                                                                                                    |  |
| <b>Documents</b><br>See figure V | Medical Note options                                  | Display partial<br>medical note in<br>correspondence<br>(classic only)         | Select the check box for <b>Display partial medical notes in</b><br><b>Correspondence</b> to be able to select which information from your<br>medical note templates to include in correspondence documents<br>where medical note bookmarks are being used. |  |
|                                  |                                                       | Medical Note must<br>be finalized before<br>patient can be<br>checked out      | Select the check box for <b>Medical Note to be finalized before</b><br><b>patient can be checked out</b> if you want medical notes to be<br>finalized prior to patient check out.                                                                           |  |
|                                  |                                                       | Auto finalize after<br>days                                                    | Select the number of days before the medical notes will be automatically finalized.                                                                                                    |  |
|                                  |                                                       | Ask for weight if<br>last entry is older<br>than days                          | Select the number of days for the computer to prompt for a weight entry.                                                                                                    |  |
|                                  | Default templates                                     | For new templates use                                                          | Select the Medical Note template you want to use as a default.                                                                                                    |  |
|                                  |                                                       | For Medical<br>Note Quick Text<br>documents use                                | Select the Quick Text Medical Note you want to use as a default.                                                                                                    |  |
|                                  | Include invoice items when<br>printing Medical Notes  | Select this check box<br>include check box to                                  | to include invoice items when printing medical notes. Select the Also add the following options: Declined item, Amount, and Staff ID.                                                                                                    |  |
|                                  | Include invoice items when<br>printing Correspondence | Select this check box<br>Select the <b>Also inclu</b><br>and <b>Staff ID</b> . | to include invoice items when printing correspondence documents.<br><b>de</b> check box to add the following options: <b>Declined item</b> , <b>Amount</b> ,                                                                                                |  |

| Controls > Defaults > Practice and Workstation                 |                                |                                                                                                    |  |  |
|----------------------------------------------------------------|--------------------------------|----------------------------------------------------------------------------------------------------|--|--|
| Menu Access                                                    | Default                        | Description                                                                                                    |  |  |
| Figure V                                                       |                                | Documents                                                                                                    |  |  |
| (Controls > Defaults > F<br>Workstation > Docume               | Practice and<br>nts)           | Medical Note options         Display partial medical note in correspondence (classic only)         Medical Note must be finalized before patient can be checked out         Autofinalize after 4  days.         Ask for weight if last entry is older than 40  days.         Default templates         For new templates use:         Medical Note DI: 1366 Header Footer w/ fonts         For Medical Note Quick Text documents use:         Text Only ID: 1838 Sample- Quick Text SOAP/HEAP         Invoice Items         Include invoice items when printing Medical Notes         Also Include:       Declined item         Amount       Staff ID         Include invoice items when printing Correspondence         Also Include:       Declined item                                                                                                    |  |  |
| Documents ><br>Favorite Documents<br>See figure W              | Favorite document templates    | In the first empty ID field, enter the document ID of the medical note or correspondence documents you would like to include on your Favorites list. (Lists > Documents > Templates).                                                                                                    |  |  |
| Figure w                                                       |                                | Favorite Documents                                                                                                    |  |  |
| (Controls > Defaults > F<br>Workstation > Docume<br>Documents) | Practice and<br>nts > Favorite | Favorite document templates         ID       Name       Type         1800       Allergies in Dogs-Take Home Instructions*       Correspondence         1731       Arthritis in Dogs-Take Home Instructions*       Correspondence         1784       Canine Neuter       Medical Note         1785       Corneal Ulcer in Dogs-Take Home Instructions*       Correspondence         1844       Dental Disease in Canines-Take home Instructions*       Correspondence         1963       Dental Exam/Cleaning - Canine       Medical Note         1964       Dental Exam/Cleaning - Canine       Medical Note         1965       Dental Exam/Cleaning-Feline*       Medical Note         1964       Dental Exam/Cleaning-Canine       Medical Note         1965       Dental Exam/Cleaning-Feline*       Medical Note         1970       Diabetes in Dogs-Take Home Instructions*       Correspondence         1971       Ear Infection in Cats-Take Home Instructions*       Correspondence         1973       Gastroenteritis in Dogs-Take Home Instructions*       Correspondence         1973       Bastroenteritis in Dogs-Take Home Instructions*       Correspondence         1974       Ear Infection in Dogs Take Home Instructions*       Correspondence         1975       Medical Exam: Dematology-Fe |  |  |

#### **DOCUMENT SECURITY SETTINGS**

After your practice has completed the work of setting up your document templates, the management team should be aware of the security options below that affect the staff's ability to access document windows. Be mindful of this to ensure the integrity of your document templates and electronic medical records. You should view the correspondence and medical note security options to ensure the correct staff have the intended access are listed below.

| <u>D</u> ialog               | Reports |   |
|------------------------------|---------|---|
| Dialogs                      |         |   |
| Correspondence               |         | A |
| Correspondence - Finalize    |         |   |
| Create Phone List            |         |   |
| Credit Code Setup            |         | = |
| Credit Codes                 |         |   |
| Custom Client and Patient Re | oorts   |   |
| Daily Planner                |         |   |
| Data Services Agreement      |         |   |
| Database Purge               |         | - |
|                              |         |   |

On the File menu, select Security Setup and view document security options.

Key: GEN: General Login; REC: Receptionists; TECH: Technicians; DR: Doctors; M/O: Managers/Owners

| Corporatono Dialog               |     | Acces               | ss Sugge | stions |   | Path to Logato                                                                                                 |  |  |
|----------------------------------|-----|---------------------|----------|--------|---|----------------------------------------------------------------------------------------------------|--|--|
| Correctione Dialog               | GEN | GEN REC DR TECH O/M |          | O/M    |   |                                                                                                    |  |  |
| Correspondence                   | х   | х                   | х        | x      | Х | Activities > Correspondence OR<br>Correspondence button on toolbar                                             |  |  |
| Correspondence—Finalize          | х   | х                   | х        | x      | Х | Activities > Correspondence OR<br>Correspondence button on toolbar                                             |  |  |
| Document Template Category List  | Х   | Х                   | Х        | Х      | Х | Lists > Documents > Template Categories                                                                        |  |  |
| Document Template Category Setup |     |                     |          |        | Х | Lists > Documents > Template > Categories ><br>New OR Update                                                   |  |  |
| Document Template List           | Х   | Х                   | X        | X      | Х | Lists > Documents > Template                                                                                   |  |  |
| Document Template Setup          |     |                     |          |        | Х | Lists > Documents > Template > New OR<br>Update                                                                |  |  |
| Documents—Void                   |     |                     |          |        | х | From Patient Clipboard; double-click document<br>and click Void OR right-click the document and<br>select Void |  |  |
| Medical Notes                    | х   | х                   | Х        | x      | Х | Activities > Medical Notes OR<br>Medical Note button on toolbar                                                |  |  |
| Medical Notes—Finalize           | Х   | Х                   | Х        | Х      | Х | Medical Note button on toolbar                                                                                 |  |  |

Ĵ

Some practices may prefer to not give all staff the access/ability to finalize correspondence documents and/or medical notes.

### **Chapter Summary**

You learned these important concepts in this chapter:

- **Document Template Overview**—Document template benefits, types, and sample listings of correspondence and medical notes you may want to create.
- Windows and Features for Creating Document Templates—Windows for selecting and modifying the document templates, including the toolbars to add elements that make the document easy to use, such as text input fields, check boxes, bookmarks, tables, and images.
- **Template Properties and Save Properties**—Options that control how a document is saved in history, managed, and printed.
- Other Document Procedural Steps—Other procedural steps for creating documents and correspondence.
- Default Settings and Security—Default settings and security settings for documents and correspondence.

## **Document Usage**

You'll learn these important concepts in this chapter:

- Document Editor—Medical Note Functionality—Develop skills and understand how to record medical notes and use medical note features.
- More Medical Note Features—Additional medical note features.

#### **Advantages of Using Medical Notes**

You can dedicate some pages of the document for the internal medical record and other pages for client or external purposes. This might be a procedure summary or discharge instructions, all in one document. You can also:

- Customize forms.
- Insert elements such as tables, check boxes, text input fields, and images.
- Enter invoice items in the template.
- Access and insert other Cornerstone features, such as problems, diagnosis, and vital signs.

#### **Starting the Medical Note**

- 1. With the client account displayed on the Patient Clipboard\* window, right-click the patient's name and select **Medical Note** to open the Start New Document window.
  - You can also select **Correspondence** when appropriate—follow the same steps.
- 2. Enter the staff ID and press TAB.
  - The staff ID should be the doctor or "author" of the medical note, as it is recorded in history and places the medical note on the Daily Planner window for that staff ID. The staff ID *cannot* be changed once it is assigned.
- 3. Use one of the following options to select the medical note template:
  - If you know the exact title of the template or if you know the document ID, type it in the **Title or ID** box.
  - If you do not know the exact title but know one or more keywords included in the title, select the Search for word check box and type all or part of the word in the Title or ID box.
  - If your template is saved as a favorite, select it from the **Favorites** list.
  - Select the template from the **Categories** drop-down list.
- 4. Select the document from the list and click **OK.Continue to next activity.**

| New client-patient document                                                                        |                                                                                  |                                                                          |                                            |        |
|----------------------------------------------------------------------------------------------------|----------------------------------------------------------------------------------|--------------------------------------------------------------------------|--------------------------------------------|--------|
| Client ID: 3721 Pack Anders Patient II                                                             | D: 3679K-1 Blake                                                                 | Staff ID: CS Casey                                                       | y Stone, DVM                               | OK     |
| Merge from file                                                                                    | Browse                                                                           |                                                                          |                                            | Cancel |
| Find Template ifile or ID: Include inactives V Search for word Lifeleam Search Keyword: Species: V | Category: A Reason for Visit Template Favorites: All Templates Topic: System:    | Medical Not     Medical Not     Orresponde     Orresponde     Print Only | e<br>e text only<br>ence<br>ence text only |        |
| Title<br>Dental Exam/Cleaning-Caning                                                               | Category<br>A Beason for Visit Template                                          | Type<br>Medical Note                                                     | ID *                                       |        |
| Jental Exam/Cleaning-Feline*                                                                       | A Reason for Visit Template                                                      | Medical Note                                                             | 1964                                       |        |
| Aedical Exam: Dermatology-Feline~<br>Aedical Exam: Ears-Canine~                                    | A Reason for Visit Template<br>A Reason for Visit Template                       | Medical Note<br>Medical Note                                             | 1932<br>1933                               |        |
| ac<br>ac                                                                                           | Ivanced petcar                                                                   | e                                                                        |                                            |        |
| Derma<br>Date:<br>Pet Name: {NAME} {LASTNAME}, {AGE}                                               | tology Problems Work-up<br>{CURRENTDATE[SHORT]]<br>, {BREED], {CURRENTWEIGHT] {C | URRENTWEIGHTUNIT}, {                                                     | SEX}                                       |        |

#### Entering Vital Signs—Weight

Use the weight window to begin adding, editing, and graphing vital signs. Vital sign entry is based on the practice's default settings.

- 1. Enter the recording staff's ID.
- 2. Enter the patient's weight, verify the weight units, and select the value rating. If applicable, type a short note.

| 5009-2 - Barksalot                              |                                   |        |
|-------------------------------------------------|-----------------------------------|--------|
| Patient information<br>ID: 5009-2 Barksalot     | 10 Yrs. 6 Mos. Retriever, Labrado | ОК     |
| Weight entry<br>Date: 08/30/2011 Time: 02:47 PM | Staff: CJ Chris Jennings, LVT     | Cancel |
| Weight: 62,0 pounds Vormal                      | add more Vital signs              |        |

Leave the window open for the next activity.

#### **Entering Other Vital Signs**

- 1. In the Weight entry area, click add more Vital Signs.
  - If vital signs are entered by both the technician and the doctor, the technician can enter through the weight entry window. The doctor can use the vital sign link in the body of the note to enter their vital signs and then merge the two entries into a single set that will be automatically imported into the medical note.
  - 2. Enter the vital signs values, click **OK** to input the staff ID for this vitals set, and select the recording staff.
    - If a vital signs link has been included in the medical note template, you can record vital signs while working in a medical note. The recorded vital signs will populate the Patient Clipboard, and the values will be inserted into the medical note as a table.

| Client ID: 5                 | lient ID: 5000 |         | Chris Greene                     |                                                   |   |                                  |  |  |  |  |
|------------------------------|----------------|---------|----------------------------------|---------------------------------------------------|---|----------------------------------|--|--|--|--|
| Patient ID: 6692.            |                |         | Barksalot 7 Yr:                  | Barksalot 7 Yrs. 10 Mos. Canine Retriever, Golder |   |                                  |  |  |  |  |
| ⊻ hide voided<br>Vital Signs | recol          | rds (1) | 10/4/10<br>02:02 PM<br>Staff: LP | Today<br>03:08 PM<br>Staff: CS                    | 1 | Create new<br>Vital Signs<br>set |  |  |  |  |
| Weight                       |                | m ls    | 41.0 pounds                      |                                                   |   | enter Weight                     |  |  |  |  |
| BodyScore 5                  | 2              | ~       | 3 - Optimal                      |                                                   |   | enter BodyScore5                 |  |  |  |  |
| Temp                         |                | ~       | 98.0                             | 103.0                                             | н | enter Temp                       |  |  |  |  |
| Pulse                        | -              | ~       | 45.0                             | 122.0                                             | н | enter Pulse                      |  |  |  |  |
| Resp                         | 3              | ~       | 50.0                             | 28.0                                              | н | enter Resp                       |  |  |  |  |
| Muc Memb                     | 2              |         |                                  |                                                   |   | enter Muc Memb                   |  |  |  |  |
| Cap Refill                   | 2              |         |                                  |                                                   |   | enter Cap Refill                 |  |  |  |  |
| Pain Scale                   | 2              | ~       |                                  |                                                   |   | enter Pain Scale                 |  |  |  |  |
| Dental                       | 2              | ~       | 2 - Mild                         |                                                   |   | enter Dental                     |  |  |  |  |
| BP                           |                |         |                                  |                                                   |   | enter BP                         |  |  |  |  |
| Appetite                     | 2              | ~       | 3 - Decrea L 🔳                   |                                                   |   | enter Appetite                   |  |  |  |  |
| Urine Outp                   | 2              | ~       | 5 - 80-120%:                     |                                                   |   | enter Urine Outp                 |  |  |  |  |
| Feces                        | 2              |         | Soft, Norm V/C                   |                                                   |   | enter Feces                      |  |  |  |  |
| Gut Sounds                   | 2              | m       | 1 - Normal                       |                                                   |   | enter Gut Sounds                 |  |  |  |  |

#### 3. Click OK.

| Summary   | Text | Problems | Dx   | Rx  | Media | cal Notes    | Lab   | Vit  | al Signs |      |   |     |       |   |    |      |   |             |
|-----------|------|----------|------|-----|-------|--------------|-------|------|----------|------|---|-----|-------|---|----|------|---|-------------|
| Date      | s    | taff     | Weig | ght | 2     | BodySo       | core9 | ~    |          | Temp | ~ |     | Pulse | 1 |    | Resp | ~ | ММ          |
| 2/11/2011 | CJ   |          |      |     | 3     | 3 - Slightly | Under | w (L | 102.4    |      |   | 210 |       |   | 80 |      |   | Pale/Anemic |

Vital signs on the Patient Clipboard window

| PHYSICAL EXAMINATION FINDINGS |      |  |  |  |  |  |  |
|-------------------------------|------|--|--|--|--|--|--|
| Add_Vital_Signs               |      |  |  |  |  |  |  |
| Neurological Exam             | Norm |  |  |  |  |  |  |
| 1. Observations               |      |  |  |  |  |  |  |
| 2. Seizure                    |      |  |  |  |  |  |  |
| 3. Cranial Nerves             |      |  |  |  |  |  |  |
| 4. Gait                       |      |  |  |  |  |  |  |

Vital signs link in medical note

Leave the window open for the next activity.

#### **Vital Sign Editing Rules**

The ability to edit vital signs is based on the original date/time of the vital sign set. Follow these guidelines for editing existing vital signs sets:

- If the vital signs set was created within the last 24 hours, you can add values to blank vital signs and edit an existing entry (cell) in the set.
- If the vital signs set is older than 24 hours but created within the last 10 days, you can add values only to blank vital signs. Editing of existing entries is not allowed.
- If the vital signs set was created over 10 days ago, no entries or editing are allowed. The key time frames to remember are 24 hours and 10 days.
- You can void a vital sign at any time; however, it will void the entire vital sign set—you cannot void a single vital sign. Once the vital sign set is voided, you can add a new vital sign set and modify the entry date.

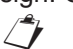

The period of time when editing is allowed is based on the server date/time when a vital signs set is created, which is not necessarily the date/time entered by the staff member.

| TASK                                                                 | Within 24 hours of<br>initial vital signs<br>set creation | More than 24 hours<br>after initial vital signs<br>set creation | Within 10 days of<br>initial vital signs set<br>creation | More than 10 days<br>after initial vital<br>signs set creation |
|----------------------------------------------------------------------|-----------------------------------------------------------|-----------------------------------------------------------------|----------------------------------------------------------|----------------------------------------------------------------|
| Add a new vital sign<br>entry (blank cell)<br>within an existing set | Yes                                                       | Yes                                                             | Yes                                                      | Not Allowed                                                    |
| Edit a vital sign entry<br>(occupied cell) within<br>an existing set | Yes                                                       | Not Allowed                                                     | Not Allowed                                              | Not Allowed                                                    |

For more information about vital signs rules and options, see "More About Vital Signs" in the Appendix.

#### **Entering Medical Notes**

- 1. Lock the medical note so that you can automatically advance through the input fields and check boxes.
- 2. To record the technician in the Technician field of the medical note, double-click in the first input field, and then press TAB to advance to the next field.

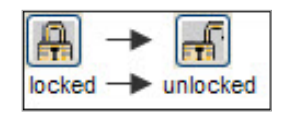

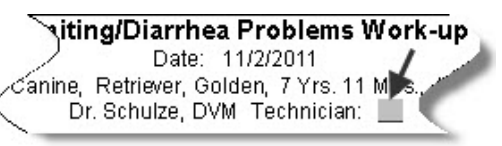

3. Ask and answer the questions in the History area.

| /es | No       | Vomiting                                     | Yes | No |             |
|-----|----------|----------------------------------------------|-----|----|-------------|
|     |          | How often is your pet vomiting? 3X/day       |     |    | How         |
|     | <b>V</b> | Are there large volumes of vomiting?         |     |    | Is there .  |
| 1   | 1        | Are there pieces of whole food in the vomit? |     |    | Is there, r |
| E.1 | <b>V</b> | Exposure to any chemicals?                   |     |    | Curre       |
| 1   | 1        | Any missing toys?                            |     |    | Any recu    |
|     | <b>V</b> | Noticed any blood in vomit?                  |     |    | Recent in   |
| 1   |          | Eating Changes? 📃 Increased 📝 Decreased      |     |    | Cacher      |

4. Record the physical exam findings. This example is from a sample gastrointestinal medical note.

| Gastrointestinal Exam and Findings: |                                         |  |  |  |  |  |
|-------------------------------------|-----------------------------------------|--|--|--|--|--|
| Abdominal Wall                      | Remarks                                 |  |  |  |  |  |
| Pain                                |                                         |  |  |  |  |  |
| 🗖 Trauma                            |                                         |  |  |  |  |  |
| 🔲 Hernia 📃                          |                                         |  |  |  |  |  |
| Redness                             |                                         |  |  |  |  |  |
| Other                               |                                         |  |  |  |  |  |
| Gastrointestinal                    |                                         |  |  |  |  |  |
| Cyanosis                            |                                         |  |  |  |  |  |
| Respiratory difficulty              |                                         |  |  |  |  |  |
| Pain :                              |                                         |  |  |  |  |  |
| Increased/decreased gut sounds      | ncreased                                |  |  |  |  |  |
| V Denydration                       | ••••••••••••••••••••••••••••••••••••••• |  |  |  |  |  |
| Balaabla maaa                       | •                                       |  |  |  |  |  |
| Molono                              | <del>.</del>                            |  |  |  |  |  |
| Clumped intectings                  | <b>*</b>                                |  |  |  |  |  |
| Othor                               |                                         |  |  |  |  |  |
| Uner .                              |                                         |  |  |  |  |  |

#### Leave the window open for the next activity.

#### **Document Editor**—Medical Note Functionality

Keep the following information in mind when working with medical notes in the Cornerstone Editor:

- Click the Lock button button to limit entries.
  - **First Entry**—For locked documents, double-click the first text input field and enter the text.
  - During document setup, select the first cursor position and lock the document. The first entry position will already be selected.
  - **TAB**—Press the TAB key to advance to subsequent fields, making entries as you proceed.
  - Unlock—To enter information in other locations, unlock the document .
  - Spacebar—Press the spacebar to select a check box.
- Use the Cornerstone Editor toolbar, menu bar, or right-click menu to insert medical record features (pictured below).
  - Table—When working in a table, only the menu bar and toolbar are available.
  - Problem—Insert a problem link. This also populates the Problems tab on the Patient Clipboard\*.
  - **Diagnosis**—Insert a diagnosis link. You can also link documents to a specific diagnosis so the documents print when you use that diagnosis. This also populates the Dx tab on the Patient Clipboard.
- To expand the editor pane, grab the **Splitter Bar** and move it up or down or click **Full Size View** (at the top right corner of the editor pane).
- Double-click the client banner or patient banner to open the Client Information or Patient Information windows.

#### Medical Record Features

These features are available for correspondence and medical notes.

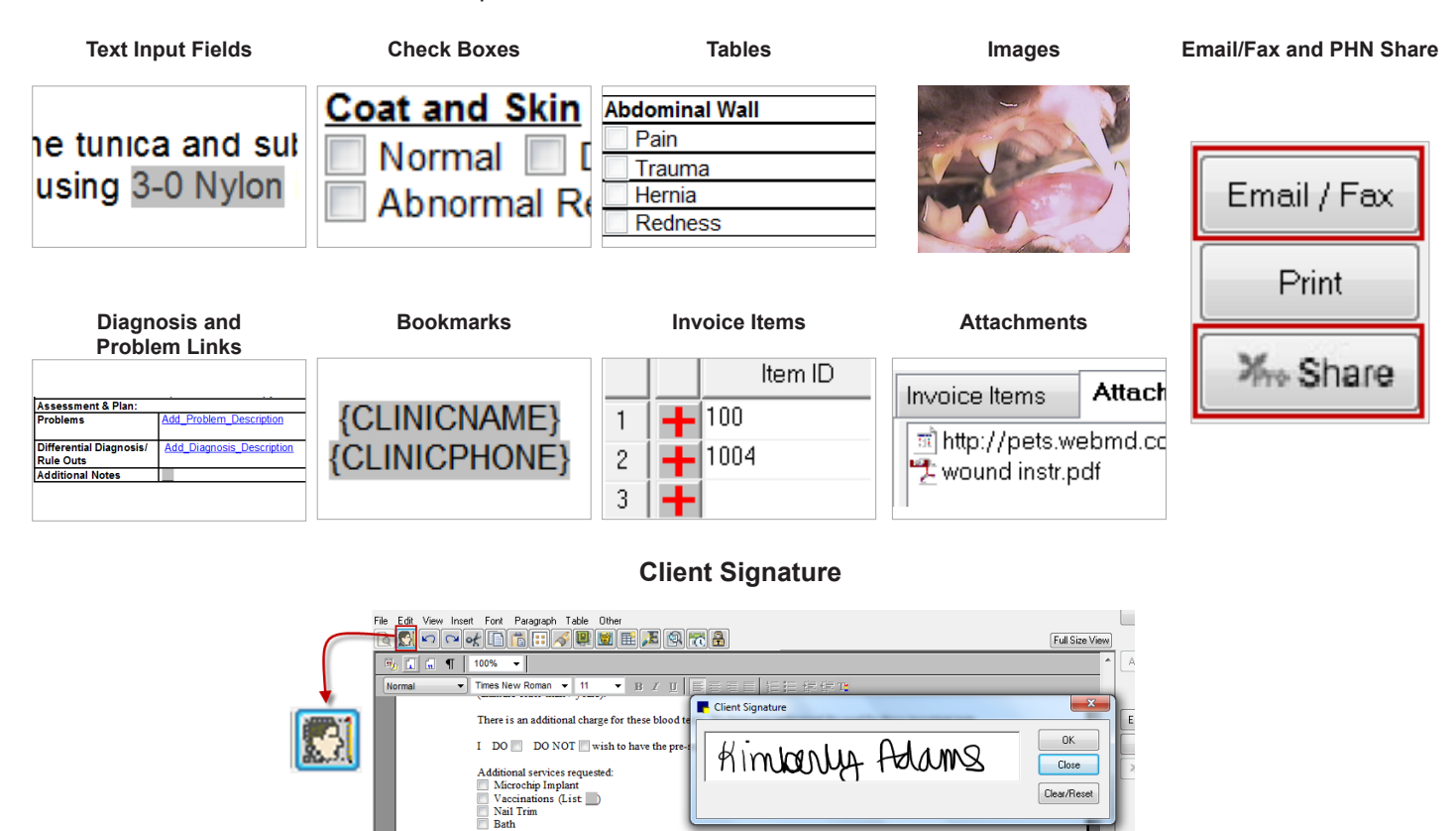

#### **Entering Invoice Items**

#### About Invoice Items on the Medical Note

You can use the following methods for entering invoice items while creating medical notes:

Signature {CLIENTSIGNATURE}

- Add default invoice items to the template so that when a template is opened during the exam, the normal protocol and charges appear.
  - You'll experience differences when the invoice items are set with a blank status rather than a recommended status.
- Enter the invoice items when completing the medical note.
- Wait to enter the charges in the next step of the process, on the Patient Visit List.

Your key leaders will make a decision about entering invoice items on medical notes based on the following advantages and potential gaps:

#### Advantages

- Invoice items and medical notes can be entered on one window.
- Staff can later review the medical note and related invoice items in history together.

i) If invoice items and pricing change outside the medical note, the changes won't be reflected in the medical note.

#### Potential Gaps

- Patient Visit List Changes Don't Change Medical Note Entries—If changes or additions are made to the Patient Visit List, they do not "sweep back" and change the medical note entries. You must enter the change manually in the medical note.
- **Declined Recommendations—No Blue Line**—If you decline a recommendation and then make a notation on the blue line, the notation will not be available in the Cornerstone Editor window, as a declined recommendation is not included.
- Estimates Don't Flow to Medical Note—If your practice's standard process is to create and finalize estimates, be aware that finalized estimate charges don't flow to medical notes. Your practice team must delete duplicate charges created by having both a finalized estimate as well as medical note invoice items. You can also change estimate default settings so that the finalized charges are not transferred to the Patient Visit List window (Controls > Defaults > Practice and Workstation > Estimates).

#### **Invoice Items Tab**

The Invoice Items tab is located near the bottom of the Cornerstone Editor window.

tip

Point to the gray bar between the document editor and the tab area until you see a cursor with a double arrow. Click and drag up to increase the size of the pane.

#### To add an invoice item at the time of use and save the medical note:

tip Add invoice items and smart groups to the medical note template to automatically add those items to the medical note.

- 1. In the first blank row, double-click or press F2 in the Item ID column, and then select the invoice item.
- 2. To set the invoice item status, click the gray box to the left of the **Item ID** column. Options are **Blank**, **Recommended**, **Accepted**, **Performed**, **Declined**, and **Declined to history**.

| [       | Invo     | oice        | ltems (12)  | Attachments                   |      |  |  |
|---------|----------|-------------|-------------|-------------------------------|------|--|--|
| Item ID |          | Item ID     | Description | Qty                           |      |  |  |
|         | 5        | -           | VTREAT      | Vomiting Treatment            | 1.00 |  |  |
|         | 6        | 6 🕂 IVFLUID |             | IV Fluid Group                | 1.00 |  |  |
|         | 7 🕂 IVCP |             | IVCP        | I.V. Catheter Placement       | 1.00 |  |  |
|         | 8        | +           | F           | IV Set/Cath & Fluids - 500 ml | 1.00 |  |  |

*tip* Click Travel Sheet to select multiple items from a specific list.

- 3. Optional: In the **Hx description** box, type a description for the patient's history. The history description is part of the in line history entry in the patient's file.
- 4. Optional: Select the **Alert** check box to place a permanent red highlight in the patient history for this medical entry.
- 5. Select the status of the medical note. Options are **Draft**, **Tentative**, or **Final**. The default status is **Tentative**.
- 6. Click **OK** to save and close the medical note.
- If any special actions appear, complete them and then click **Continue**; the medical note will close. If you complete the special actions at this time, they will not be available on the Electronic Whiteboard, so you must determine at which time you need to complete them. Some examples of special actions are lab request, image request, prescription label, vaccine tag, update microchip ID, and print document.

To delete an item from the **Invoice Items** tab, highlight the quantity for that item and press CTRL + D.

#### **Medical Note Quick Text**

In addition to using medical note templates, you can use the medical note quick text feature. This option offers a fast and simple medical note for adding information to a patient's medical record. Select the **Medical Note Quick Text** option, enter your staff ID, and immediately start typing your notes in the Cornerstone Editor.

The quick text feature allows text entry ONLY. Links, images, tables, and some bookmarks are not available.

- 1. With the patient's record open on the Patient Clipboard, right-click the patient's name and select **Medical Note Quick Text**.
- 2. Enter the staff ID and click **OK**.
- 3. If prompted for weight, complete the weight entry information and click **OK**.

| 📕 5009-2 - Barksalot                        |                               |               |
|---------------------------------------------|-------------------------------|---------------|
| Patient information<br>ID: 5009-2 Barksalot | 10 Yrs. 6 Mos. Retrie         | ever, Labrado |
| Date: 08/30/2011 Cime: 02:47 PM             | Staff: CJ Chris Jennings, LVT | - Caricei     |
| Weight: 62.0 pounds 💌 Normal                | ×                             |               |
|                                             | add more Vi                   | ital signs    |

4. In the white work area, type the medical notes into the template.

Set a default document for your Medical Note Quick Text template at **Controls > Defaults > Practice and Workstation > Documents**. Customize your Quick Text templates at **Lists > Templates**.

5. After you enter the medical note text, select the document status. Options are **Draft**, **Tentative**, and **Final**.

 $\mathcal{I}$  Draft and tentative documents appear in the Daily Planner window until they are finalized.

- 6. Optional: In the **Hx description** box, type a history description.
- 7. Optional: Select the **Alert** check box to place a permanent red highlight on this entry in patient history (title line only). Use text color to highlight the body of the note as needed for additional alert information. You can also change the text color for the entire note to enhance it when viewing patient history.
- 8. Optional: Select the Autofinalize in (#) days check box and enter the number of days.
- 9. Click **OK** to save and close the medical note.

#### **View Text Only Medical Notes**

1

Text only medical notes allow full in line viewing of text only document contents on the Patient Clipboard window. This

means that you can quickly view any text only medical note directly on the **Text** tab or **Medical Notes** tab in the patient history area without having to open the document in a separate preview or editor window. You can also point to the quick text medical note to view the note in the **Summary** tab.

| 01                                                |                                                                                                    |
|---------------------------------------------------|----------------------------------------------------------------------------------------------------|
| Objec                                             | ctive:<br>bar, mild yellow debris in right ear, dental tartar, myasthenia gravis                                                                                                    |
| Asse                                              | ssment:<br>myasthenia gravis - stable, under therapy. Mild otitis right ear - under therapy.                                                                                                    |
| Plan:                                             | Completed physical exam, recheck right ear. Recommised switch of to TrizEDTA ear cleane                                                                                                    |
| and refill Bay<br>treat with 4-5<br>clean the eau | Arrill, Client to clean ears with TrizEDTA ear cleaner as regular cleaning while under therapy and<br>i drops of baytril daily for one week and recheck ear. Demonstrated to client in the room how to<br>rs with a wet connon ball and massage. Told client not to use o-tips to clean ears. Recommend |

Example of a quick text medical note using text input fields

| 📕 Debbie Cabe 🛛 - Patient Clip                                                                                                    | board                                                                                      |                                         |                                                                                                    |                                                               |                                                                  |                  | _ 🗆 🔀             |
|----------------------------------------------------------------------------------------------------|--------------------------------------------------------------------------------------------|-----------------------------------------|----------------------------------------------------------------------------------------------------|---------------------------------------------------------------|------------------------------------------------------------------|------------------|-------------------|
| Client<br>Client ID: 8951 Debbie Cabe<br>Patient Balance Due \$0.00 A<br>Search (715) 605-2681 (Home)                                                                                                    | Pet Owner<br>Accept All Payments                                                           | Total Patients: 1<br>Active Patients: 1 | Patient list                                                                                                    | Species<br>Canine                                             | s  <br>Poodle Mix                                                | Breed            | Sex A<br>Male     |
| Client information                                                                                                    | Status: Active<br>Class: Pet Owner<br>Referred: 0 clients<br>Referred by: 5325 Katie Jacks |                                         | Patient informal<br>Di 15295<br>Name: Ima<br>Status: Active<br>Class: Breed<br>Birthdate: 4/30/<br>3'Yts.<br>24.8 pound<br>Ward: | tion<br>5 Inpa<br>6<br>1009 Pet<br>12008<br>2 Mos.<br>5 2Mos. | Sex: Male<br>Breed: Poodle<br>Color: Black<br>Markings:<br>Cage: | e Mix            |                   |
| Summary       Text       Problems       Dx       Rx       Medical Notes       Lab       Vital Signs       Full Size View         Date       Staff       Expanded History       Image: Staff       Staff       Expanded History         5/26/2011       CS       SDAP: recheck on right ear - TENTATIVE       SUBJECTIVE: still getting a significant bit of debris out of the ear. She states he is eating well, still taking medications daily as previously prescribed.         OBJECTIVE: bar, mild yellow debris in right ear, dental tartar, myasthenia gravis       ACCECENENT, exercited in table and us have pild bits in the previously prescribed.                                                                                |                                                                                            |                                         |                                                                                                    |                                                               |                                                                  |                  |                   |
| DIAGNOSIS: Otitis Externa Myasthenia Gravis<br>PLAN: Completed physical exam, recheck right ear. Recommend switch pt to TrizEDTA ear cleaner and refill Baytiil.<br>Client to clean ears with TrizEDTA ear cleaner as regular cleaning while under therapy and treat with 4-5 drops of baytril daily for one week and recheck ear.<br>Demonstrated to client in the room how to clean the ears with a wet cotton bail and massage. Told clean the to to use ptips to clean ears. Recommend slow massaging motion<br>upward to help loosen and lift the debris from the lower canal. If pet's ear is better then decrease baytril to EDD for 2 weeks, then every third day, etc. May even consider a<br>pulse therapy strategy.<br>Staff: CS |                                                                                            |                                         |                                                                                                    |                                                               |                                                                  |                  |                   |
| Rows 2 to 2 of 2                                                                                                    |                                                                                            |                                         |                                                                                                    |                                                               |                                                                  |                  | ~                 |
| Find Find Next Go to Da                                                                                                    | ate Print History Preview                                                                  |                                         |                                                                                                    |                                                               | Hide W                                                           | /hiteboard Notes | Hide voided items |

#### **MORE MEDICAL NOTE FEATURES**

#### Automatically Print a Linked Diagnosis Document from a Medical Note

When adding a medical note for a patient, if you insert a diagnosis code that has been preconfigured to link to a particular document in Cornerstone (Lists > Diagnostic Codes > Diagnostic Code Setup), the Diagnosis Document window opens.

If you click **Yes** to print the linked diagnosis document, the Staff Selection window opens.

After entering the staff ID, one of the following will happen:

- If the linked diagnosis document is a medical note or correspondence document, the document prints on the default printer.
- If the linked diagnosis document is a LifeLearn<sup>®</sup> client handout, the document opens in Microsoft<sup>®</sup> Word. You can then print the document directly from Microsoft Word.

#### **Annotate Medical Note Images**

#### To edit a picture or make annotations to a picture (available only at time of use):

- Any edits or annotations you make to a picture within a document are associated only with that document and will not be reflected outside of the document (will not change the original picture saved in the patient record).
- 1. Double-click the inserted image (not a pasted image) that you want to edit. The image opens in the Image Viewer window.
- 2. Use the Image Viewer tools to make annotations and edit the image, and then close the Image Viewer window
- 3. Click Yes to save changes. The Image Viewer closes and the edited image is displayed.

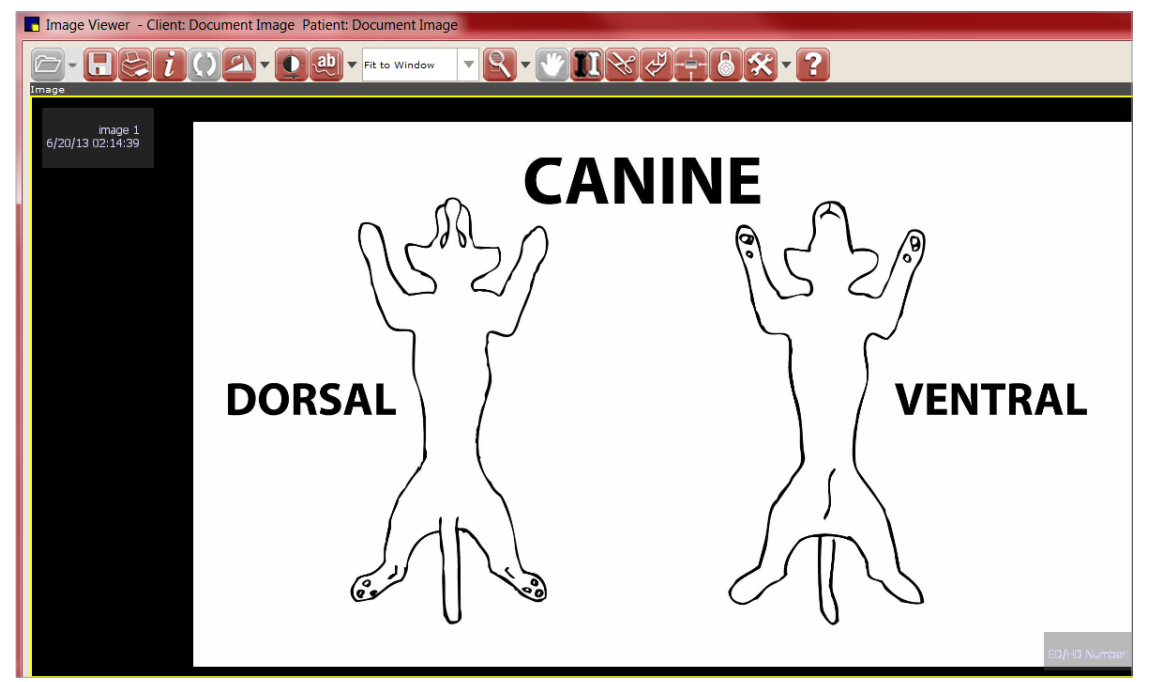

#### Image Viewer

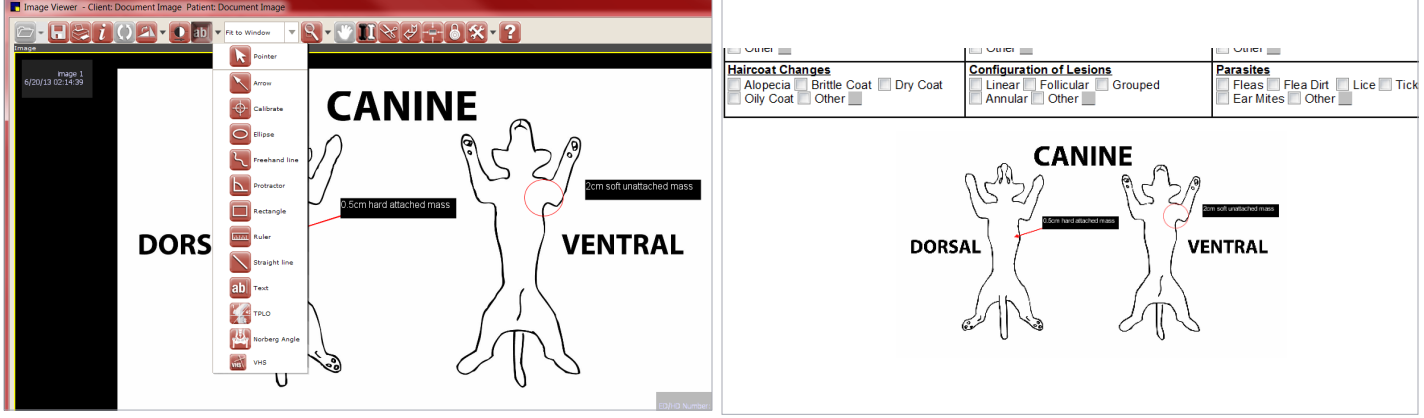

Annotation tool menu and annotated image

Annotated image in medical note

### **Chapter Summary**

You learned these important concepts in this chapter:

- **Document Editor**—**Medical Note Functionality**—Develop skills and understand how to record medical notes and use medical note features.
- More Medical Note Features—Additional medical note features.

## **Managing Medical Notes and Correspondence**

You'll learn these important concepts in this chapter:

- Daily Planner—How to use the Daily Planner window to view and act on medical notes and correspondence.
- Reports—How to view reports for medical notes and correspondence documents.

#### **DAILY PLANNER—MEDICAL NOTES AND CORRESPONDENCE**

The Daily Planner window features nine tabs of information and is valuable for receptionists, technicians, and doctors to view tentative or draft medical notes and correspondence.

- 1. Click the Daily Planner button on the toolbar.
- 2. In the Staff ID box, press TAB to accept the default staff ID, or enter a new staff ID and press TAB.
- 3. Click the **Medical Note** tab to view tentative or draft medical notes.
- 4. Right-click and select an option to completed the following actions for the selected patient:
  - Update—Update or complete and finalize the medical note.
  - Finalize—Finalize the medical note to the patient file. Finalized medical notes cannot be modified.
  - Patient Clipboard\*—Access the Patient Clipboard for selected patient.

While finalized medical notes cannot be modified, addendum are allowed.

You can complete these steps for tentative or draft correspondence documents on the **Correspondence** tab on the Daily Planner window.

#### **MEDICAL NOTE AND DOCUMENT REPORTS**

tip

#### **Tentative Medical Note Report (Reports > Patient)**

This report lists all patients with medical notes still marked as tentative.

|                                                                                                    |           | Search Reset                                                                                                    |
|----------------------------------------------------------------------------------------------------|-----------|----------------------------------------------------------------------------------------------------|
| Reports<br>xpand all                                                                                                    | 407 shown | , Tentative Medical Note Report Create report                                                                                                    |
| Census Report                                                                                                    |           | Report fields                                                                                                    |
| Checked-in Census Report                                                                                                    |           | · Date: date and time medical note was created                                                                                                    |
| Deceased Patient Report                                                                                                    |           | Patient Information: ID and name                                                                                                    |
| Initial Patient Setup                                                                                                    |           | · Client ID                                                                                                    |
| Microchip ID Report                                                                                                    |           | Staff ID: ID and name                                                                                                    |
| Patient By Name Report                                                                                                    |           | Template/Note: template note title                                                                                                    |
| Patient Diagnosis Report                                                                                                    |           | Extra field included when saving to a file: Practice                                                                                                    |
| Patient History Report                                                                                                    |           |                                                                                                    |
| Patient Prompts                                                                                                    |           |                                                                                                    |
| Patient Visit List Report                                                                                                    |           | Description: List of patients with medical notes still marked tentative.                                                                                                    |
| Rabies Tag Report                                                                                                    |           |                                                                                                    |
|                                                                                                    |           |                                                                                                    |
| Reminder Letter Report                                                                                                    |           | Tentative Medical Note Report                                                                                                    |
| Reminder Letter Report                                                                                                    |           | Tentative Medical Note Report<br>Sorted by Date                                                                                                    |
| Reminder Letter Report     Reminder Recall Report     Reminder Report                                                                                                    |           | Tentative Medical Note Report<br>Soried by Date                                                                                                    |
| Reminder Letter Report     Reminder Recall Report     Reminder Report     Reminder Report     Tentative Medical Note Report                                                                   |           | Terntative Medical Note Report     Sorted by Date     Det     Tempate Note     Tempate Note     Tempate Note     Tempate Note     Tempate Note     Sorted and     Sorted by Date     Sorted by Date         |
| Reminder Letter Report<br>Reminder Resall Report<br>Reminder Report<br>Fentative Medical Note Report<br>Vaccine Tag Report                                                                    |           | Ternative Medical Note Report Series by Dase  Peters  Date Peters  Date Peters  Dat |
| Reminder Letter Report     Reminder Recall Report     Reminder Report     Tentative Medical Note Report     Varide Tog Report     Varide Documents                                            |           | Territative Medical Note Report<br>Sorted by Day.           Preises         Client<br>Information         Dis Staff ID         Template Note           12/2019         30351-Logan         30055         6         Lamar Yalas         CRUME Data           12/2019         30355-Logan         30055         6         Lamar Yalas         CRUME Data           12/2019         32356-Logan         32055         3239         3203         Bartura Natas         CRUME Data           12/2019         32356-Logan         3239         3239         3239         Call met water           12/2019         32366-Logan         3239         3239         3239         Call met water                                                                                                    |
| Reminder Letter Report<br>Reminder Recall Report<br>Reminder Report<br>Tentative Medical Note Report<br>Vaccine Tag Report<br>Valded Documents<br>Witheboard Batter Orders Report             |           | Terntative Medical Note Report<br>Series by Dasy.           Date Information<br>2049 Notes Chapman 2006         Client<br>District<br>District<br>2049 Notes Chapman 2006         Client<br>Barn<br>2020 Notes Chapman 2006         Client<br>Barn<br>2020 Notes Chapman 2006         Client<br>Chapman 2006           2049 Notes Chapman 2006         Staff LO<br>Staff LO<br>2020 Notes Chapman 2006         Staff LO<br>Staff LO<br>2020 Notes Chapman 2020         Client Chapman 2020           2020 Notes Chapman 2020         Staff LO<br>Staff LO<br>2020 Notes Chapman 2020         Staff LO<br>Staff LO<br>2020 Notes Chapman 2020         Client Chapman 2020           2020 Notes Chapman 2020 Notes Chapman 2020 Notes Chapman 2020         Staff LO<br>2020 Notes Chapman 2020 Notes Chapman 2020         Client Chapman 2020<br>Notes Chapman 2020         Client Chapman 2020<br>Notes Chapman 2020           2020 Notes Chapman 2020 Notes Chapman 20                                                                                                    |
| Reminder Letter Report     Reminder Recall Report     Reminder Recall Report     Tentative Medical Note Report     Volded Documents     Whiteboard Patient Orders Report                      |           | Tentative Medical Note Report<br>Sorte dy Daw           Date Priver<br>Information         Client<br>District         Client<br>District         Client<br>District         Client<br>District           702019         30351-Ligan         3035         6 Lmm * Wei         Annot<br>Sorted State         Annot<br>State         Annot<br>State         Annot<br>State         Annot<br>State         Constate         Constate         Co                                                                                                    |
| Reminder Letter Report<br>Reminder Recall Report<br>Reminder Report<br>Tentative Medical Note Report<br>Voided Documents<br>Whiteboard Patient Orders Report<br>Whiteboard Patient Treatments |           | Territative Medical Note Report<br>Sorte del Date           Pristerio         State filo           Date         Micromiticin         Distriti           Date         Micromiticin         Distriti           Date         Micromiticin         Distriti           V20210         30051         Lamer Vales           CARNA         2025 No         State filo           V20210         30051         Lamer Vales           V20210         30051         State filo           V20210         30054         Lamer Vales           V20210         30054         Date           V20210         30054         Date           V20210         30054         Date           V20210         30054         Date           V20210         30054         Date           V20210         30054         Date           V20210         30054         Date           V20210         30054         Date           V20210         20405         Date           V20210         20405         Date           V20210         20405         Date           V20210         20405         Date           V20210         20405                                                                                                    |

#### Patient Documents Finalized by EOD (Reports > End of Period > End of Day)

This report provides a list of medical notes and correspondence documents that were automatically finalized during endof-day processing.

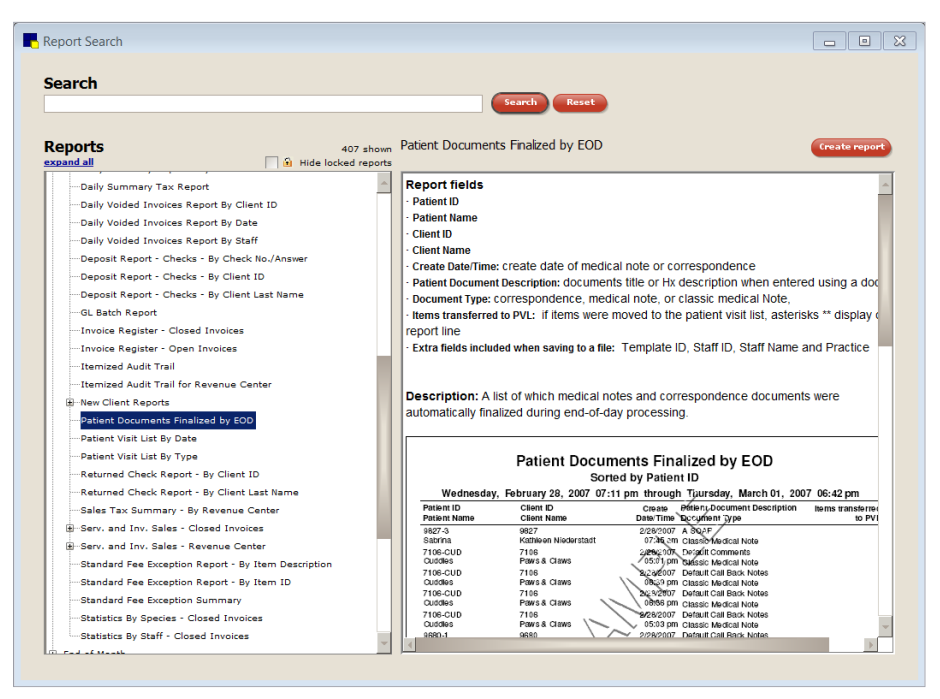

### **Chapter Summary**

You learned these important concepts in this chapter:

- Daily Planner—How to use the Daily Planner window to view and act on medical notes and correspondence.
- Reports—How to view reports for medical notes and correspondence documents.

## Appendix

## **Medical Notes and Correspondence Bookmark List**

File descriptions and bookmarks are listed below.

| Bar Codes                                                                                                    |                                                                                                    |                                                                                                    |  |  |  |  |  |  |
|----------------------------------------------------------------------------------------------------|----------------------------------------------------------------------------------------------------|----------------------------------------------------------------------------------------------------|--|--|--|--|--|--|
| BC Client First Name<br>BC Client Full Name<br>BC Client ID                                                                                                    | BC Client Last Name<br>BC Patient ID<br>BC Patient Name<br>BC Staff First Name                                                                                                    | BC Staff Full Name<br>BC Staff ID<br>BC Staff Last Name                                                                                                    |  |  |  |  |  |  |
| Boarding                                                                                                    |                                                                                                    |                                                                                                    |  |  |  |  |  |  |
| Arrival Date<br>Arrival Time<br>Boarding Status<br>Choice                                                                                                    | Departure Time<br>Patient Information                                                                                                    |                                                                                                    |  |  |  |  |  |  |
| our/your                                                                                                    | us/you                                                                                                    | we/you                                                                                                    |  |  |  |  |  |  |
| Client                                                                                                    |                                                                                                    |                                                                                                    |  |  |  |  |  |  |
| Address 1<br>Address 2<br>All Phones<br>City<br>Classification<br>Client Signature<br>Credit Code<br>Current A/R<br>Date Client Entered<br>Email Address<br>Finance Charges A/R<br>First Name<br>Full Name<br>ID<br>Last Month A/R | Last Name<br>Last Payment Amount<br>Last Payment Date<br>LY Sales—Inventory<br>LY Sales—Services<br>LY Visits<br>Middle Initial<br>Ninety Days A/R<br>Note<br>Outstanding Balance<br>Overdue Balance<br>Phone Description<br>Phone Extension<br>Phone Number<br>Postal Code | Referred Address 1<br>Referred Address 2<br>Referred By Name<br>Referred City<br>Referred Postal Code<br>Referred State<br>Secondary Name<br>Sixty Days A/R<br>State<br>Status<br>Thirty Days A/R<br>Title<br>YTD Sales—Inventory<br>YTD Sales—Services<br>YTD Visits |  |  |  |  |  |  |
| Imaging                                                                                                    |                                                                                                    |                                                                                                    |  |  |  |  |  |  |
| Image                                                                                                    | Patient Picture                                                                                                    |                                                                                                    |  |  |  |  |  |  |
| Invoice Items                                                                                                    |                                                                                                    |                                                                                                    |  |  |  |  |  |  |
| List                                                                                                    |                                                                                                    |                                                                                                    |  |  |  |  |  |  |
| Lab                                                                                                    |                                                                                                    |                                                                                                    |  |  |  |  |  |  |
| Lab Results                                                                                                    |                                                                                                    |                                                                                                    |  |  |  |  |  |  |

#### Appendix

| Medical History                                                                                                    |                                                                                                    |                                                |                                                                                                    |  |  |  |
|----------------------------------------------------------------------------------------------------|----------------------------------------------------------------------------------------------------|------------------------------------------------|----------------------------------------------------------------------------------------------------|--|--|--|
| Abnormal Exam Observ.<br>Only                                                                                                    | All Exam Observation<br>Departing Instruction                                                                                                    | IS<br>S                                        | Patient Diagnosis                                                                                                    |  |  |  |
| Medical Notes                                                                                                    |                                                                                                    |                                                |                                                                                                    |  |  |  |
| All or any specific medical no                                                                                                    | tes F                                                                                                    | Header and Footer<br>Header and Footer w/fonts |                                                                                                    |  |  |  |
| Merge                                                                                                    |                                                                                                    |                                                |                                                                                                    |  |  |  |
| Invoice Item BC                                                                                                    | Invoice Item Desc (de                                                                                                    | escription)                                    | Invoice Item ID                                                                                                    |  |  |  |
| Miscellaneous                                                                                                    |                                                                                                    |                                                |                                                                                                    |  |  |  |
| Current Date                                                                                                    | Current Time                                                                                                    |                                                |                                                                                                    |  |  |  |
| Patient                                                                                                    |                                                                                                    |                                                |                                                                                                    |  |  |  |
| Age<br>Birth Date<br>Breed<br>Check In Date (Last)<br>Check In Time (Last)<br>Check Out Date (Last)<br>Check Out Time (Last)<br>Color<br>Current Weight<br>Current Weight<br>Current Weight Unit<br>Current Weight Unit<br>Date Current Weight | Date Patient Entered<br>Deceased Date<br>Manner Of Injection<br>Markings<br>Microchip ID<br>Name<br>Number of Years<br>Patient Classification<br>Patient ID<br>Patient Note<br>Patient Status<br>Rabies Expiration Da | te                                             | Rabies Tag Date<br>Rabies Tag Number<br>Registration Number<br>Sex<br>Species<br>Vaccine Amount<br>Vaccine Expiration<br>Vaccine Lot Number<br>Vaccine Name<br>Vaccine Producer<br>Vaccine Type |  |  |  |
| Practice                                                                                                    |                                                                                                    |                                                |                                                                                                    |  |  |  |
| All Phones<br>Clinic Address 1                                                                                                    | Clinic Address 2<br>Clinic City<br>Clinic Name<br>Clinic Name 2                                                                                                    |                                                | Clinic Phone<br>Clinic Postal Code<br>Clinic State                                                                                                    |  |  |  |
| Prescription Inst (instructions)                                                                                                    |                                                                                                    |                                                |                                                                                                    |  |  |  |
| List                                                                                                    |                                                                                                    |                                                |                                                                                                    |  |  |  |
| Question                                                                                                    |                                                                                                    |                                                |                                                                                                    |  |  |  |
| Displays a window for a question to be entered.                                                                                                    |                                                                                                    |                                                |                                                                                                    |  |  |  |

#### Appendix

| Referral Doctor |                                                                                                    |                                                                                                    |                                                                                                    |  |  |  |  |
|-----------------|----------------------------------------------------------------------------------------------------|----------------------------------------------------------------------------------------------------|----------------------------------------------------------------------------------------------------|--|--|--|--|
|                 | All Phones<br>Ref. Doctor Address 1<br>Ref. Doctor Address 2<br>Ref. Doctor City<br>Ref. Doctor Email<br>Ref. Doctor Fax | Ref. Doctor First Name<br>Ref. Doctor Full Name<br>Ref. Doctor Last Name<br>Ref. Doctor License<br>Ref. Doctor Note<br>Ref. Doctor Phone Desc.<br>(description) | Ref. Doctor Phone Extension<br>Ref. Doctor Phone Number<br>Ref. Doctor Postal Code<br>Ref. Doctor State<br>Ref. Doctor Title |  |  |  |  |
| Refer           | ral Hospital                                                                                                    |                                                                                                    |                                                                                                    |  |  |  |  |
|                 | All Phones<br>Ref. Hospital Address 1<br>Ref. Hospital Address 2<br>Ref. Hospital City                                   | Ref. Hospital Email<br>Ref. Hospital Fax<br>Ref. Hospital Name<br>Ref. Hospital Note<br>Ref. Hospital Phone Desc.<br>(description)                              | Ref. Hospital Phone Extension<br>Ref. Hospital Phone Number<br>Ref. Hospital Postal Code<br>Ref. Hospital State              |  |  |  |  |
| Reminder Info   |                                                                                                    |                                                                                                    |                                                                                                    |  |  |  |  |
|                 | Varies by practice                                                                                                    |                                                                                                    |                                                                                                    |  |  |  |  |
| Staff           |                                                                                                    |                                                                                                    |                                                                                                    |  |  |  |  |

#### Staff

- All Phones Signature Signature w/Pwd. (password Staff Address 1 Staff Address 2 Staff City Staff Classification
- Staff Extension Staff First Name Staff Full Name Staff ID Staff Last Name Staff License Number Staff Middle Initial
- Staff Note Staff Phone Description Staff Phone Number Staff Postal Code Staff State Staff Status Staff Title

#### **User Def Client**

Varies by practice (depending on what you set up as user-defined prompts (Controls > User Defined Prompts > Client tab)

#### User Def Patient

Varies by practice (depending on what you set up as user defined prompts (Controls > User Defined Prompts > Patient tab)

#### Vaccinations

Varies by practice

## **IDEXX Cornerstone Chartless Setup Checklist**

#### **Client/Patient Information Recommendations**

- User Defined Prompts: Consider creating user-defined prompts to create fields for information that does not already exist in the client or patient record. User-defined prompts can also be set as alerts.
  - · Client Prompts: Preferred Doctor, Client Alert
  - Patient Prompts: Medical Condition, Patient Alert, Temperament, Special Diet, Vaccine Reactor, Allergic To

#### **Medical History Recommendations**

- List Top 10 Reasons for Visit: Create a list of your top ten reasons for visit. Use this list to ensure that all Cornerstone features are setup to support your protocols for the most common visits.
- Review/Modify Reasons for Visit: Review reasons for visit. Create reasons for visit for the top 10 reasons for visit if not already listed. Attach alerts to remind staff of information they should collect from or provide to the client. Documents can also be attached to print at check-in or checkout. (Controls > Reasons for Visit)
- Create Smart Groups: Create smart groups for your top 10 reasons for visit. Smart groups will establish your
  protocol and ensure charges are not missed. Pick lists may also be used in smart groups. (Lists > Invoice Item)
- Create Document Templates: Create medical notes and documents (correspondence or print only) for each reason for visit. (Lists > Documents > Templates)

Medical note templates will standardize the information recorded for each visit in the patient's file. Ensure templates include fields for SOAP or HEAP notations and links to enter vital signs, problems, and diagnoses. Documents can be created for consent forms, discharge instructions, and client education, which can be electronically signed and saved to the patient's file.

- **Review/Modify Problems:** Review/modify the problem list. This will ensure the majority of common problems will be on the list to be added to the patient's file as needed. Reviewing now will eliminate time entering new problems during exam time. (**Controls > Problems > Problem List**)
- Review/Modify Diagnoses: Review/modify the diagnostic code list. This will ensure the majority of common diagnoses will be on the list to be added to the patient's file as needed. Reviewing now will eliminate time entering new diagnoses during exam time. (Lists > Diagnostic Codes)
- Review/Modify Callback Reminders: Review/modify callback reminders attached to invoice items for each reason for visit to ensure callbacks are performed and documented in the patient's file. (Lists > Invoice Item)
- Review/Modify and Attach Departing Instructions: Review/modify the departing instructions and attach to invoice items to ensure consistent information is provided to clients regarding service and inventory items where appropriate. (Lists > Departing Instructions)
- Review/Modify and Attach Prescription Instructions: Review/modify prescription instructions and attach to
  invoice items where appropriate. This will create efficiency when creating prescription labels for medications that
  have standard dosing instruction. (Lists > Prescription Instructions)
- Review Diagnostic Integration Options: IDEXX SmartLink\* technology can advance the standard of medical care in your practice. It will help you provide better medicine and increase efficiency which lead to better business and increased client loyalty. Lab results and digital radiography can be directly downloaded to the patient's file. Contact your IDEXX Computer Systems Representative for more information on integration options for your practice.
- Create Compliance Protocols: Use the Compliance Assessment Tool\* to create compliance protocols for your top reasons for visit to measure compliance rates and review missed revenue-generating opportunities. Use the compliance results to determine opportunities for staff education. (Reports > Compliance Assessment Tool > Protocol Setup Wizard)

**Skill Assessment and Evaluation** 

## Enhanced Medical Notes and Correspondence Documents Skill Assessment

| Practice Name: _ |      |  |
|------------------|------|--|
| Your Name:       | <br> |  |

Completion Date: \_\_\_\_\_

**Instructions**: After completing your training, please read each of the following skill assessment statements and evaluate your ability to perform each task. Mark only one X for each skill statement.

|                                                                                                    | Can<br>Perform | Can<br>Perform<br>but NOT<br>Using | Cannot<br>Perform | Not<br>Applicable |
|----------------------------------------------------------------------------------------------------|----------------|------------------------------------|-------------------|-------------------|
| Chapter Summary                                                                                                   |                |                                    |                   |                   |
| 1. I can create a document template.                                                                              |                |                                    |                   |                   |
| 2. I can insert a table into a document template                                                                  |                |                                    |                   |                   |
| 3. I can insert an invoice item into a document template.                                                         |                |                                    |                   |                   |
| 4. I can set a document template to autofinalize in a specific number of days.                                    |                |                                    |                   |                   |
| 5. I can edit and/or delete a default header and/or footer in a document template.                                |                |                                    |                   |                   |
| 6. I can set the properties for a document template.                                                              |                |                                    |                   |                   |
| 7. I can mark a document template as inactive.                                                                    |                |                                    |                   |                   |
| 8. I can select the template from a list of available document templates.                                         |                |                                    |                   |                   |
| <ol> <li>I can start a medical note document for a patient from the Patient<br/>Clipboard<sup>*</sup>.</li> </ol> |                |                                    |                   |                   |
| 10. I can enter information into a medical note document.                                                         |                |                                    |                   |                   |
| 11. I can select the document status.                                                                             |                |                                    |                   |                   |
| 12. I can save the document.                                                                                      |                |                                    |                   |                   |
| 13. I can update a medical note from the Daily Planner or the Patient File.                                       |                |                                    |                   |                   |
| 14. I can update a correspondence document from the Daily Planner or the Patient File.                            |                |                                    |                   |                   |
| 15. I can void a document.                                                                                        |                |                                    |                   |                   |
| 16. I can enter vital signs through a document.                                                                   |                |                                    |                   |                   |

#### **Results of the Skill Assessment**

 Can Perform
 Please return this skill assessment using one of the following methods:

 Can Perform but not Using
 Return this information to:

 Cannot Perform
 Cornerstone Education Department at CornerstoneCoach@idexx.com.

 Mail this information to:
 IDEXX Laboratories

 Attn: Cornerstone Education Department/Gina Toman
 One IDEXX Drive

 Westbrook, Maine 04092
 Westbrook, Maine 04092

## IDEXX Cornerstone\* Practice Management System

## Enhanced Medical Notes and Correspondence Documents Evaluation

### We value your opinion! Tell us what you think about the course.

Practice: \_\_\_\_\_

Feedback received from you regarding the training is vital to our continued improvement.

#### Course Description

During this two and a half hour course, managers, receptionists or technicians will learn to efficiently set up and use document templates, used for such purposes as medical notes, release forms or other important documents. Topic include:

- Types of Documents and Uses
- Documents and Templates—Status, Properties, and Saving
- Document Templates and Document Content Elements
- Start New Document Window

Cornerstone Editor

Date: \_\_\_\_\_

- Document Defaults and Security
- Daily Planner Window
- Reports

#### 1. How likely would you be to recommend an IDEXX Cornerstone course to a friend or colleague?

| 1 Not Likel | y |   |   |   |   |   |   | Li | kely 10 |
|-------------|---|---|---|---|---|---|---|----|---------|
| 1           | 2 | 3 | 4 | 5 | 6 | 7 | 8 | 9  | 10      |
| 0           | 0 | 0 | 0 | 0 | 0 | 0 | 0 | 0  | 0       |

# 2. For us to better understand the opinions of our participants, please explain why you selected the rating above?

#### 3. The prerequisites for this course are:

- The most current version of Cornerstone installed at practice.
- Basic Cornerstone navigation.
- Access to set up Cornerstone features, which means security for medical notes and correspondence setup.

## Indicate which participants were ready for, and met the prerequisites for, this course. *Please select all that apply.*

| 0 | Our practice | 0 | All other practices | 0 | Some other practices |
|---|--------------|---|---------------------|---|----------------------|
|---|--------------|---|---------------------|---|----------------------|

## Enhanced Medical Notes and Correspondence Documents Evaluation

#### 4. How was the length of the course?

O Too short O Too long O Just right

Additional Comments:

| 5. | Referring to the items listed below, did we meet                            | No |   |   |   |   |   |   | Yes |   |    |     |
|----|-----------------------------------------------------------------------------|----|---|---|---|---|---|---|-----|---|----|-----|
|    | your expectations:                                                          | 1  | 2 | 3 | 4 | 5 | 6 | 7 | 8   | 9 | 10 | N/A |
|    | The course content matched the course description.                          | 0  | 0 | 0 | 0 | 0 | 0 | 0 | 0   | 0 | 0  | 0   |
|    | The course materials were professional looking.                             | 0  | 0 | 0 | 0 | 0 | 0 | 0 | 0   | 0 | 0  | 0   |
|    | The course materials provided contained valuable content.                   | 0  | 0 | 0 | 0 | 0 | 0 | 0 | 0   | 0 | 0  | 0   |
|    | The trainer arrived well prepared and used appropriate examples.            | 0  | 0 | 0 | 0 | 0 | 0 | 0 | 0   | 0 | 0  | 0   |
|    | The trainer used effective communication skills.                            | 0  | 0 | 0 | 0 | 0 | 0 | 0 | 0   | 0 | 0  | 0   |
|    | The trainer answered all of my questions effectively.                       | 0  | 0 | 0 | 0 | 0 | 0 | 0 | 0   | 0 | 0  | 0   |
|    | As a result of this course we can expand our use of Cornerstone's features. | 0  | 0 | 0 | 0 | 0 | 0 | 0 | 0   | 0 | 0  | 0   |
|    | This course provided a good value for the cost.                             | 0  | 0 | 0 | 0 | 0 | 0 | 0 | 0   | 0 | 0  | 0   |

Additional Comments:

#### 6. Did you follow along with the participant workbook during the course presentation?

- O Yes—I followed the participant workbook the majority of the time.
- O No—I didn't use the participant workbook.
- O **Sometimes**—I used the participant workbook some, but not most, of the time.

If No or Sometimes, why not?

#### 7. What was the most valuable aspect of this course?

8. What suggestions do you have for future revisions of this course?

9. Using the roles listed, count and record how many participants (from your practice) attended some, or all, of this course. *If someone holds more than one of these roles, record their primary role only.* 

| Primary Roles                         | Number of participants with this primary role that attended this course |
|---------------------------------------|-------------------------------------------------------------------------|
| Veterinarian                          |                                                                         |
| Technician or Nurse                   |                                                                         |
| Reception or Client Services          |                                                                         |
| Office, Practice, or Business Manager |                                                                         |
| Practice Owner                        |                                                                         |
| Other (List role and record number)   |                                                                         |
| Other (List role and record number)   |                                                                         |

#### Thank you! We appreciate your feedback.

#### **Testimonial Permission:**

Please Print:

(Please check the box below)

Please have an IDEXX Computer Systems Representative contact me to discuss featuring my comments in promotional materials.

| ease Phill.           |   |
|-----------------------|---|
| Your Name:            |   |
| Practice Name:        |   |
| Practice City, State: |   |
| Practice Telephone #  | ÷ |

**Reminder**: Please return this evaluation using one of the following methods:

<u>Return this information to</u>: Cornerstone Education Department at CornerstoneCoach@idexx.com.

Mail this information to: IDEXX Laboratories Attn: Cornerstone Education Department/Gina Toman One IDEXX Drive Westbrook, Maine 04092

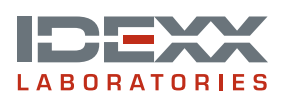